#### TP 3: Réseaux locaux commutés Réseaux locaux virtuels -Configuration du protocole VTP

#### Étape 1 : Création de la topologie réseau

• Reproduire la topologie suivante :

- Switch1 (FastEthernet0/4) Switch2 (FastEthernet0/4): câble croisé.
- Switch1 (FastEthernet0/5) Switch3 (FastEthernet0/5): câble croisé.

Switch2 (FastEthernet0/1) – PC1 (FastEthernet): câble droit.

Switch2 (FastEthernet0/2) – PC2 (FastEthernet): câble droit.

Switch2 (FastEthernet0/3) – PC3 (FastEthernet): câble droit.

Switch3 (FastEthernet0/1) – PC4 (FastEthernet): câble droit.

Switch3 (FastEthernet0/2) – PC5 (FastEthernet): câble droit.

Switch3 (FastEthernet0/3) – PC6 (FastEthernet): câble droit

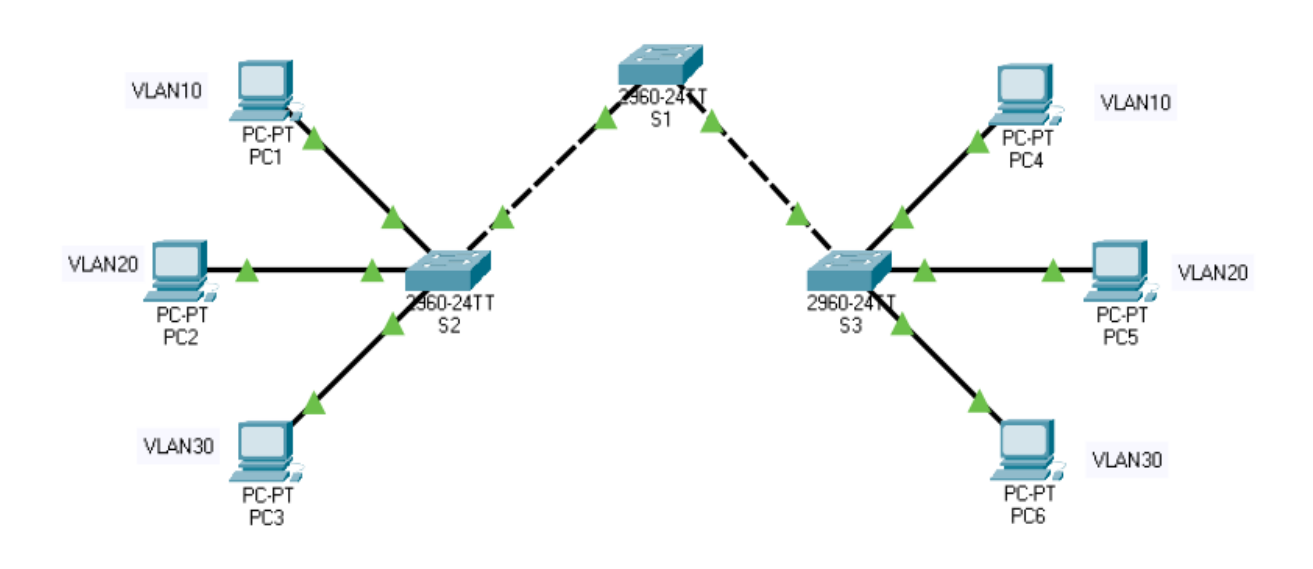

#### Adressage IP

| Hôte | Adresse IP/préfixe |
|------|--------------------|
| PC1  | 172.17.10.21/24    |
| PC2  | 172.17.20.22/24    |
| PC3  | 172.17.30.23/24    |
| PC4  | 172.17.10.24/24    |
| PC5  | 172.17.20.25/24    |
| PC6  | 172.17.30.26/24    |

- Vérifier les configurations initiales des VLAN : S1 # show vlan brief
- Analyser la sortie de la commande.

## Etape 2 : Configuration de commutateur S1 comme serveur VTP

1. **S1 est le serveur VTP**. Pour configurer le commutateur **S1** en mode serveur, exécuter la commande:

#### S1(config) # vtp mode server

2. Configurer le commutateur **S1** avec **Telecom** comme nom de domaine VTP. (Les noms de domaine VTP sont sensibles à la casse).

### S1(config) # vtp domain telecom.

3. Utiliser la commande **show vtp status** sur le commutateur **S1** et étudier ses différentes sorties.

4. Configurer le commutateur **S1** avec **TPTel** comme mot de passe de domaine VTP. (Les mots de passe de domaine VTP sont sensibles à la casse).

## S1(config) # vtp password tPtel

5. Vérifier le mot de passe VTP, **S1 # show vtp password**.

#### Etape 3: Configuration des commutateurs S2 et S3 comme clients VTP

- 1. Les commutateurs **S2** et **S3** sont des clients VTP.
- 2. Avant que les commutateurs **S2** et **S3** n'acceptent des annonces **VTP** du commutateur **S1**, ils doivent appartenir au même domaine **VTP**.
- 3. **S2** et **S3** doivent également utiliser le même mot de passe avant de pouvoir accepter des annonces **VTP** de la part du serveur VTP.
- Les configurations sur le switch S2 sont :
  - S2(config) # vtp mode client
  - S2 (config)# vtp domain telecom
  - S2 (config)# vtp password tPtel
- 4. Appliquer les mêmes configurations sur le switch S3
- 5. Utilisez la commande **show vtp status** sur chaque commutateur pour confirmer que le mode et le domaine **VTP** sont configurés correctement.

## Etape 4 : Configuration des réseaux locaux virtuels sur le commutateur S1

Désormais, Les VLAN peuvent être créés au niveau du serveur VTP (commutateur S1) et distribués vers d'autres commutateurs dans le même domaine VTP.

**1.** Création de 4 VLAN sur le serveur VTP et suivre leurs distributions sur les commutateurs VTP clients.

| Réseau local virtuel | Nom du réseau local virtuel |
|----------------------|-----------------------------|
| VLAN 99              | Gestion                     |
| VLAN 10              | Personnel                   |
| VLAN 20              | Etudiants                   |
| VLAN 30              | Invites                     |

#### Configuration du vlan Gestion

S1(config)# vlan 99

S1(config-vlan)# name Gestion

2. Appliquer les mêmes étapes pour les autres vlan (Personnel, Etudiants et Invites).

3. Est ce que les réseaux locaux virtuels créés sur **S1** sont distribués sur **S2** et **S3**?

#### Etape 5 : Configuration des agrégations sur les commutateurs S1, S2, S3

1. Utilisez la commande **switchport mode trunk** pour définir le mode d'agrégation pour chacune des liaisons d'agrégation (Liaison entre commutateurs).

2. Utiliser la commande **switchport trunk native vlan 99** pour définir **VLAN 99** comme le réseau local virtuel natif.

Les Configuration dans S1 pour l'interface FastEthernet0/4 :

S1(config)# interface FastEthernet0/4 S1(config-if)# switchport mode trunk S1(config-if)# switchport trunk native vlan 99 S1(config-if)# no shutdown S1(config)# end

3. Appliquer les mêmes étapes pour l'interface FastEthernet0/5 sur S1.

4. Appliquer les mêmes étapes pour configurer le port FastEthernet0/4 de S2 et FastEthernet0/5 de S3.

5. Sur chaque commutateur, exécuter les deux commandes **show vtp status** et **show vlan brief**, et étudier les résultats.

## Étape 6 : affectation des ports aux VLAN sur S2 et S3

1. Utiliser la commande **switchport mode access** pour définir le mode d'accès pour les liaisons d'accès.

2. Utiliser la commande **switchport access vlan id-vlan** pour affecter un réseau local virtuel à un port d'accès.

| Vlan    | Ports                 |
|---------|-----------------------|
| VLAN 10 | Port reliant S2 à PC1 |
|         | Port reliant S3 à PC4 |
| VLAN 20 | Port reliant S2 à PC2 |
|         | Port reliant S3 à PC5 |
| VLAN 30 | Port reliant S2 à PC3 |
|         | Port reliant S3 à PC6 |

Configuration de l'interface reliant le Switch S2 au PC1 :

S2(config) # interface fastEthernet0/1

S2(config-if) # switchport mode access

S2(config-if)# switchport access vlan 10

S2(config-if) # no shutdown

**2.** Appliquer les mêmes étapes pour les interfaces reliant le switch S2 aux PC2 et PC3.

**3.** Appliquer les mêmes étapes sur le commutateur S3 pour la Configuration des interfaces reliant le Switch S3 aux PC4, PC5 et PC6.

4. Copier les configurations dans la mémoire flash de chaque commutateur.

# Etape 7 : Vérification de la configuration du réseau local virtuel et test de la connectivité des machines

- Exécuter commande **show vlan brief** sur chaque commutateur pour vérifier la configuration du réseau local virtuel et l'affectation des ports.
- Test de la connectivité entre hôtes:
  - Envoyez une requête ping : de PC1 à PC2 puis de PC1 à PC4
  - Envoyez une requête ping : de PC2 à PC3 puis de PC2 à PC5.
  - Envoyez une requête ping : de PC3 à PC6.